# REVERSIBLE STANDARD オーダーまでの流れ

※ シミュレーションの前に必ずお読みください。

※ゴールデンウィーク / お盆 / 年末年始、また大量枚数のご注文が重なる時期のご注文の場合は、 納期が通常とは異なりますので、予めご了承ください。

※各アイテムごとの納期表示を必ずご確認ください。

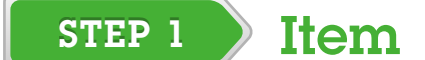

ウエアのタイプ、必要アイテムをお選びください。

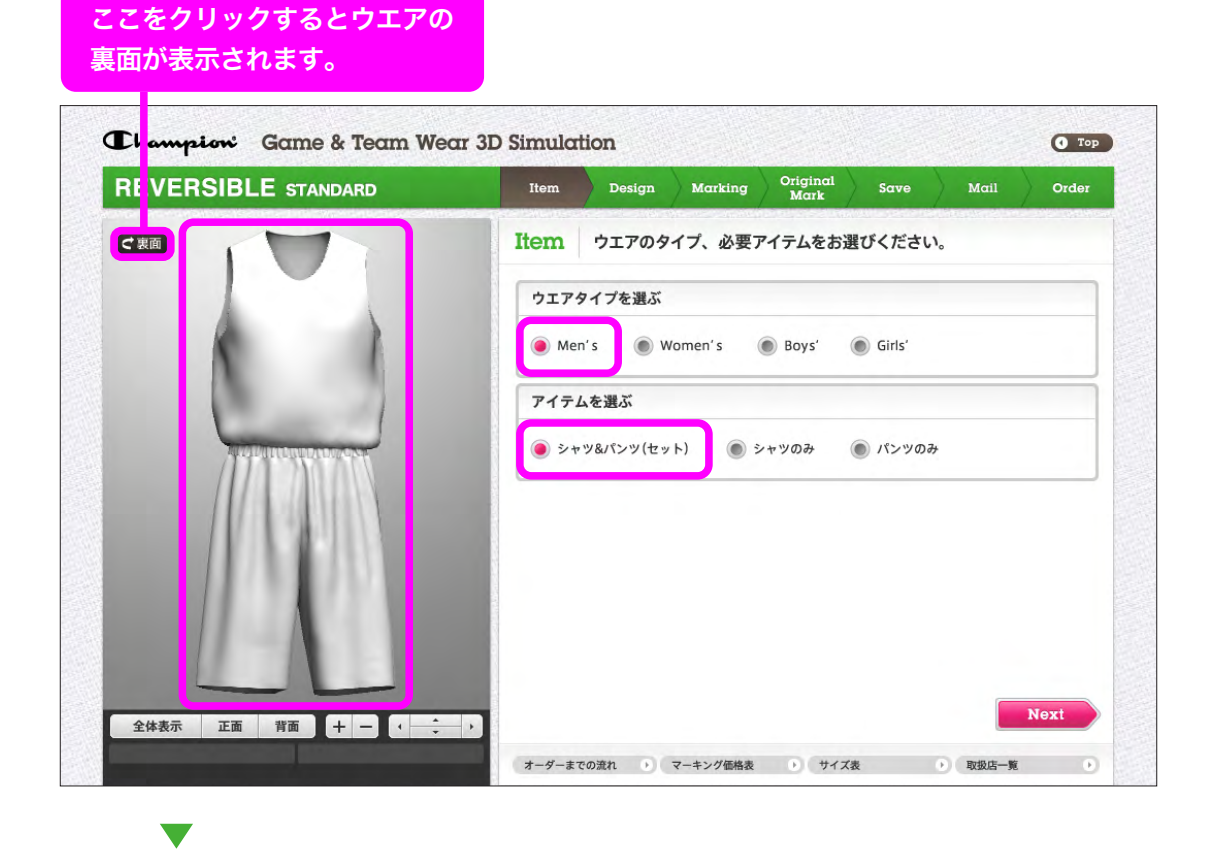

STEP 2 Design

## デザイン&カラーをお選びください。

右側のウィンドウでデザインを選択すると、カラーを選ぶウィンドウが開きます。 そこでカラーを選択し「表示」ボタンを押すと、左側の 3D 画面に表示されます。

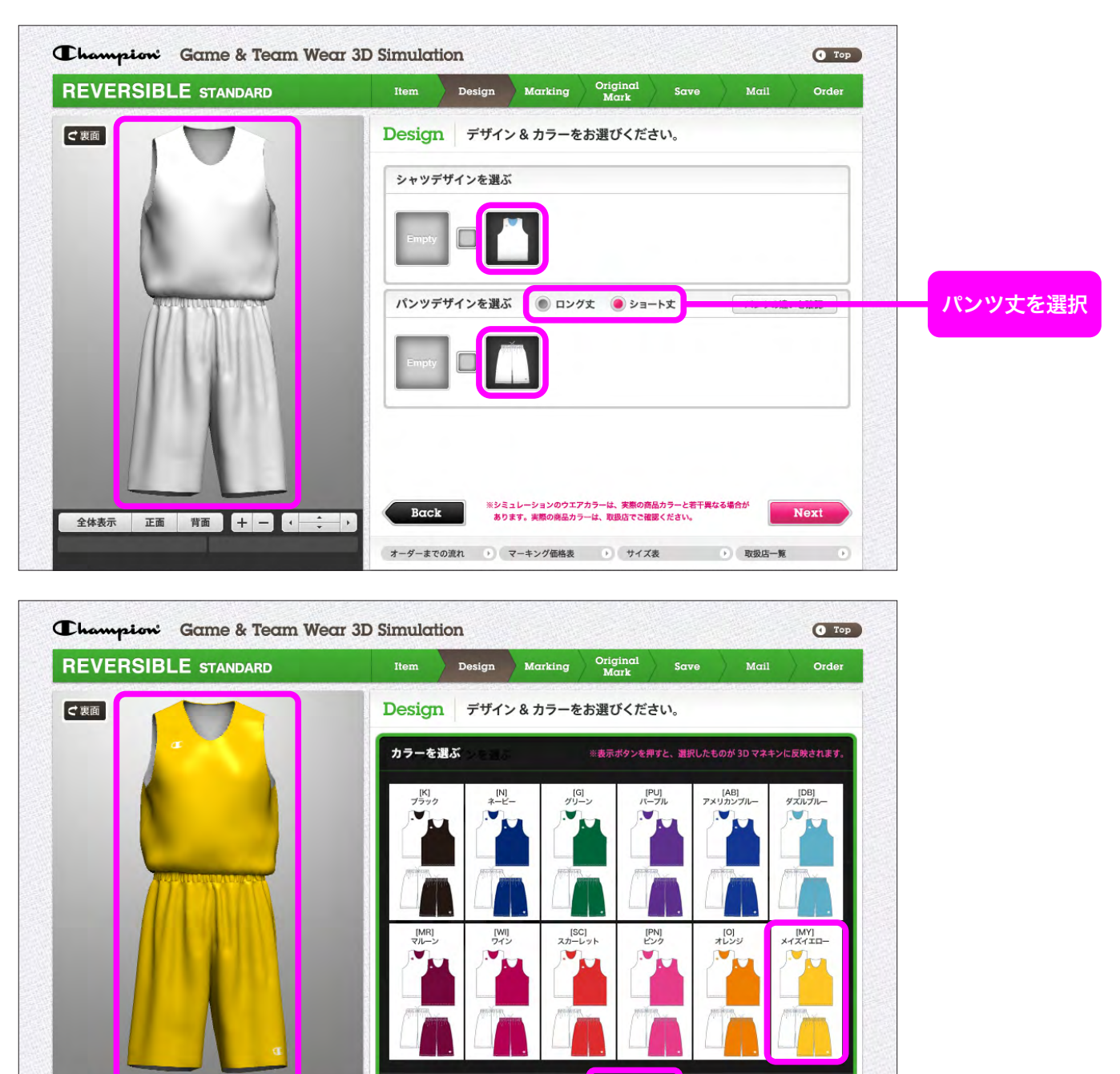

# STEP 3 Marking

全体表示 正面 背面 十 一 ( - + ) ッ/CBR2300/¥2,500+税 パンツ/CBR2350/¥2,500+税

※ウエアのみの価格です(マーキングの価格は「マーキング価格表」を参照)

## チーム名とナンバーのマーキングをお選びいただけます。

右側ウィンドウ上部の「シャツ(表面)」「パンツ(表面)」「シャツ(裏面)」「パンツ(裏面)」のタブを切り替えることで、 表面と裏面のそれぞれの「シャツ」「パンツ」に、チーム名とナンバーのマーキングを指定することができます。 右側のウィンドウ内で、マーキングを指定した後に「表示」ボタンを押すと、左側の3D画面にマーキングが表示されます。

閉じる

オーダーまでの流れ 
・ マーキング価格表 
・ サイズ表 
・ 取扱店一覧 
・

※パンツのマーキングは1色のみになります。当シミュレーターでは、2色マーキングが選択可能ですが、 実際の商品ではできませんので、ご注意ください。

※マーキングが不要な方は次のSTEPにお進みください。

| REVERSIE | BLE STANDARD | I | tem | Design | Marking | Original<br>Mark | Save | Mail | Order |
|----------|--------------|---|-----|--------|---------|------------------|------|------|-------|
|----------|--------------|---|-----|--------|---------|------------------|------|------|-------|

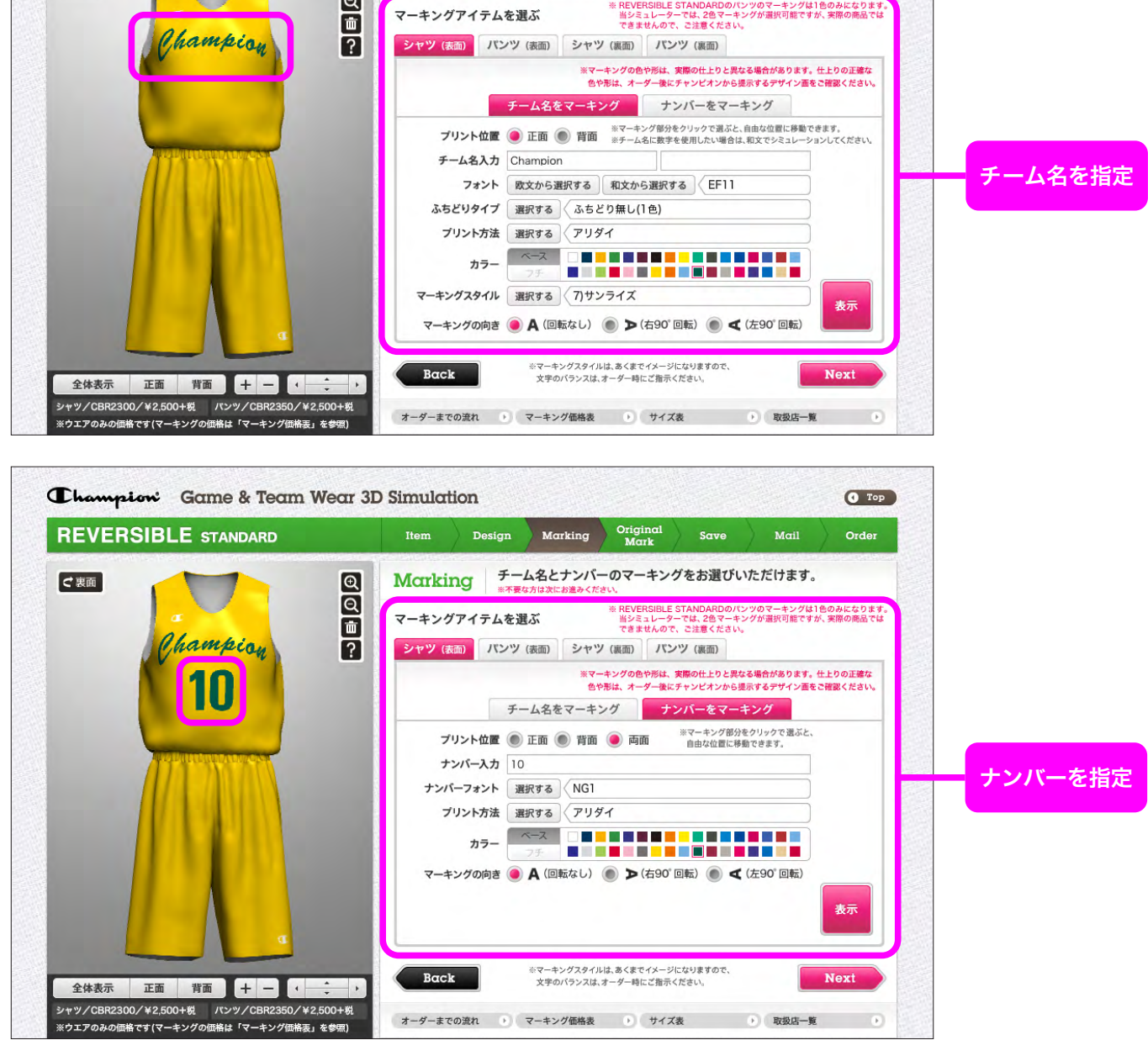

# **STEP 4** Original Mark

## チームオリジナルのロゴやマークをマーキングすることもできます。

右側のウィンドウ内でオリジナル画像をアップロードすると、「オリジナル画像一覧」にオリジナル画像が表示されます。 (画像データは、JPEG/PNG/GIF形式が対応可能)

「オリジナル画像一覧」内で画像の表示位置を指定すると、左側の3D画面にオリジナル画像が表示されます。 ※マーキングが不要な方は次のSTEPにお進みください。

※オリジナルマークデザインを新規で制作する場合は作成費別途¥2,000+税 ※パンツのオリジナルマークについては1色のみのプリントとなります。

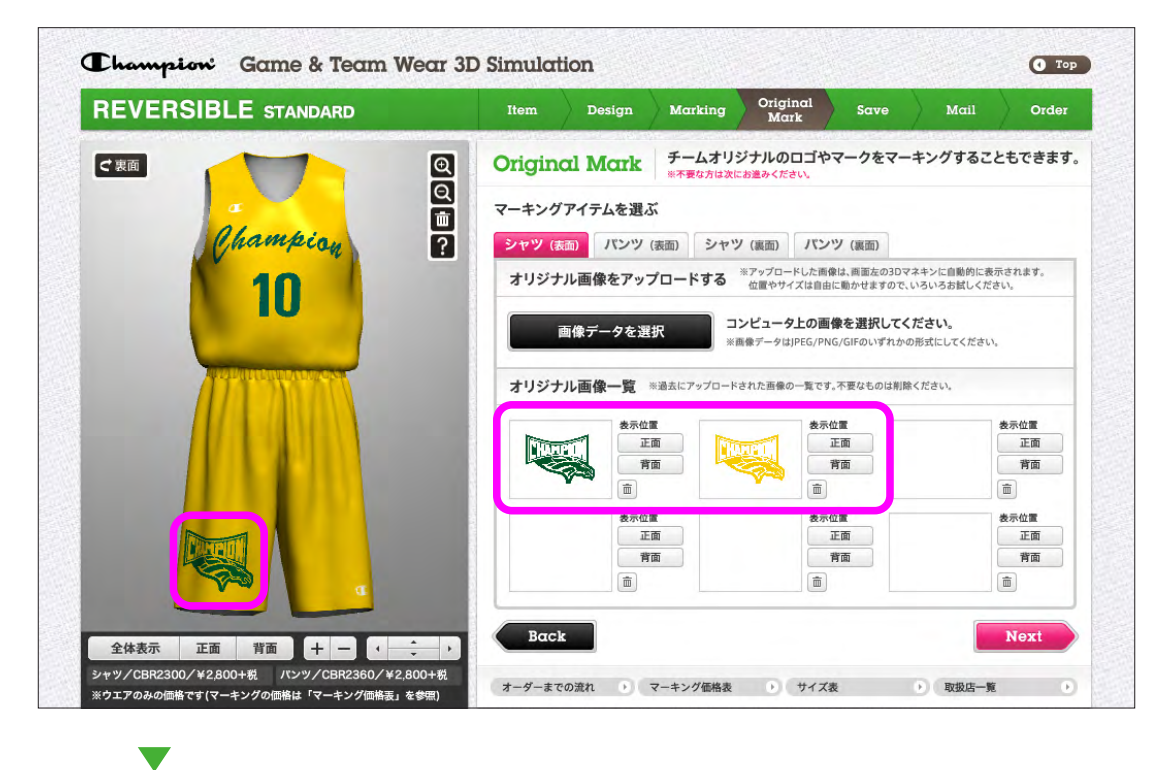

STEP 5 Save

ウエアのイメージと選択情報を確認してください。 OK を押すとデザインデータが保存され、ID が発行されます。

※過去のデザインを呼び起こして使用する場合は、このSTEPからのスタートになります。

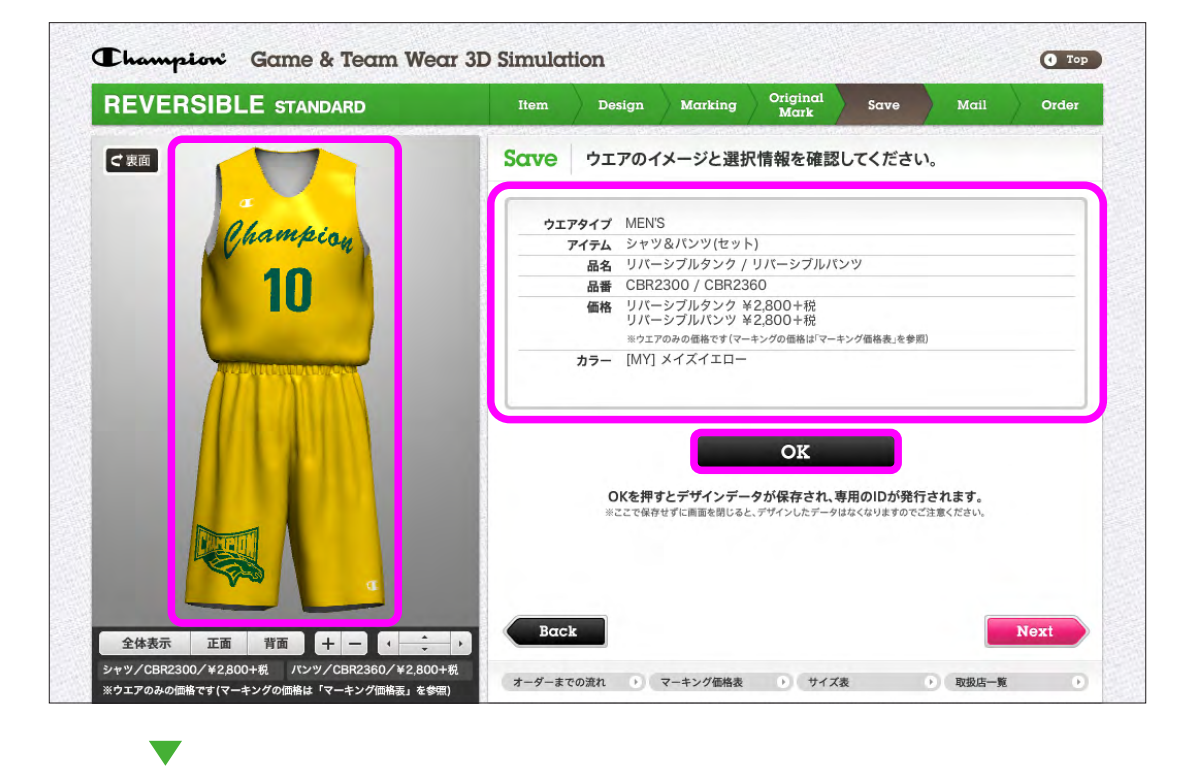

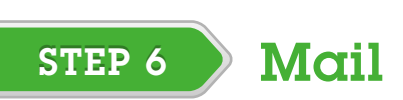

デザインの専用IDを保存のためにメールし、友達にも知らせましょう。 右側のウィンドウ内の「お名前」と「メールアドレス」の欄に入力し、「メールを送信」ボタンを押すと、 デザインID情報を含んだメールが、ご指定のメールアドレスに送信されます。

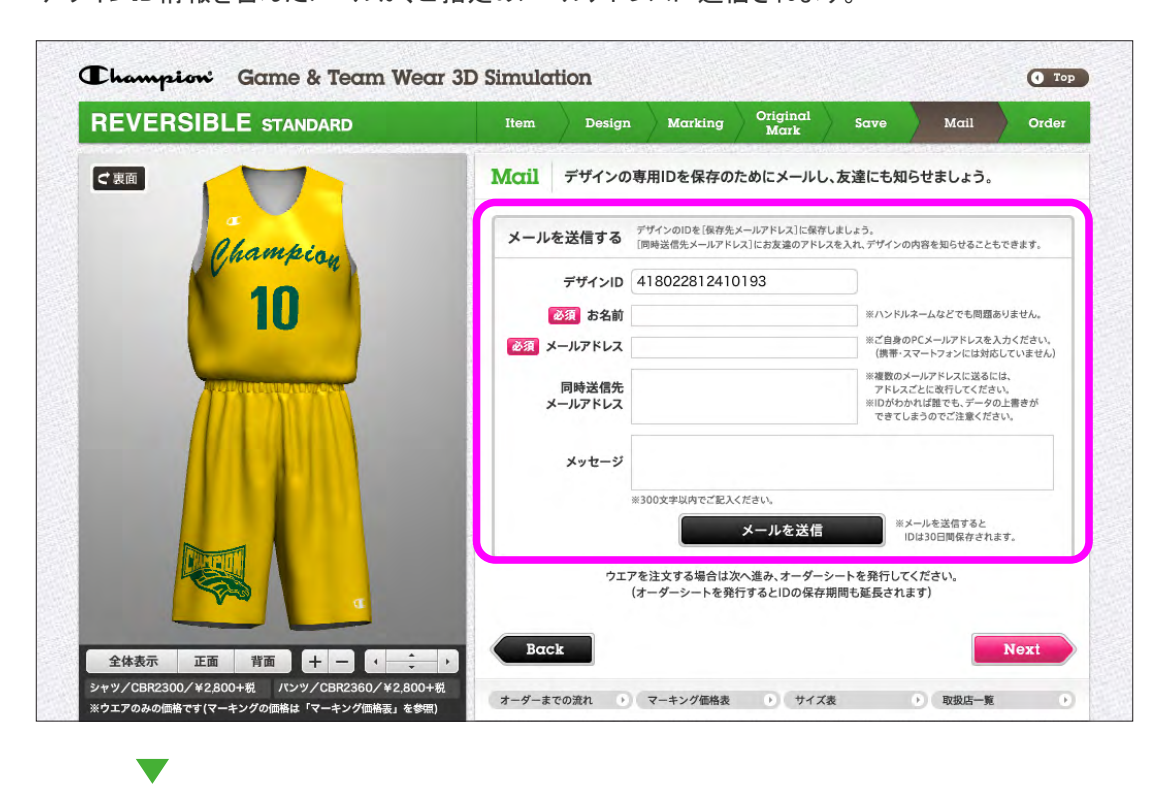

STEP 7 Order

# オーダー情報、デザインイメージを確認しましょう。

右側のウィンドウ内の「オーダーシート作成/印刷」を押すと チームオーダー情報入力画面が別ウィンドウで表示されます。 チーム情報など必要事項を入力し、オーダーシートを完成させてください。 必要に応じて印刷し、手元に控えてください。

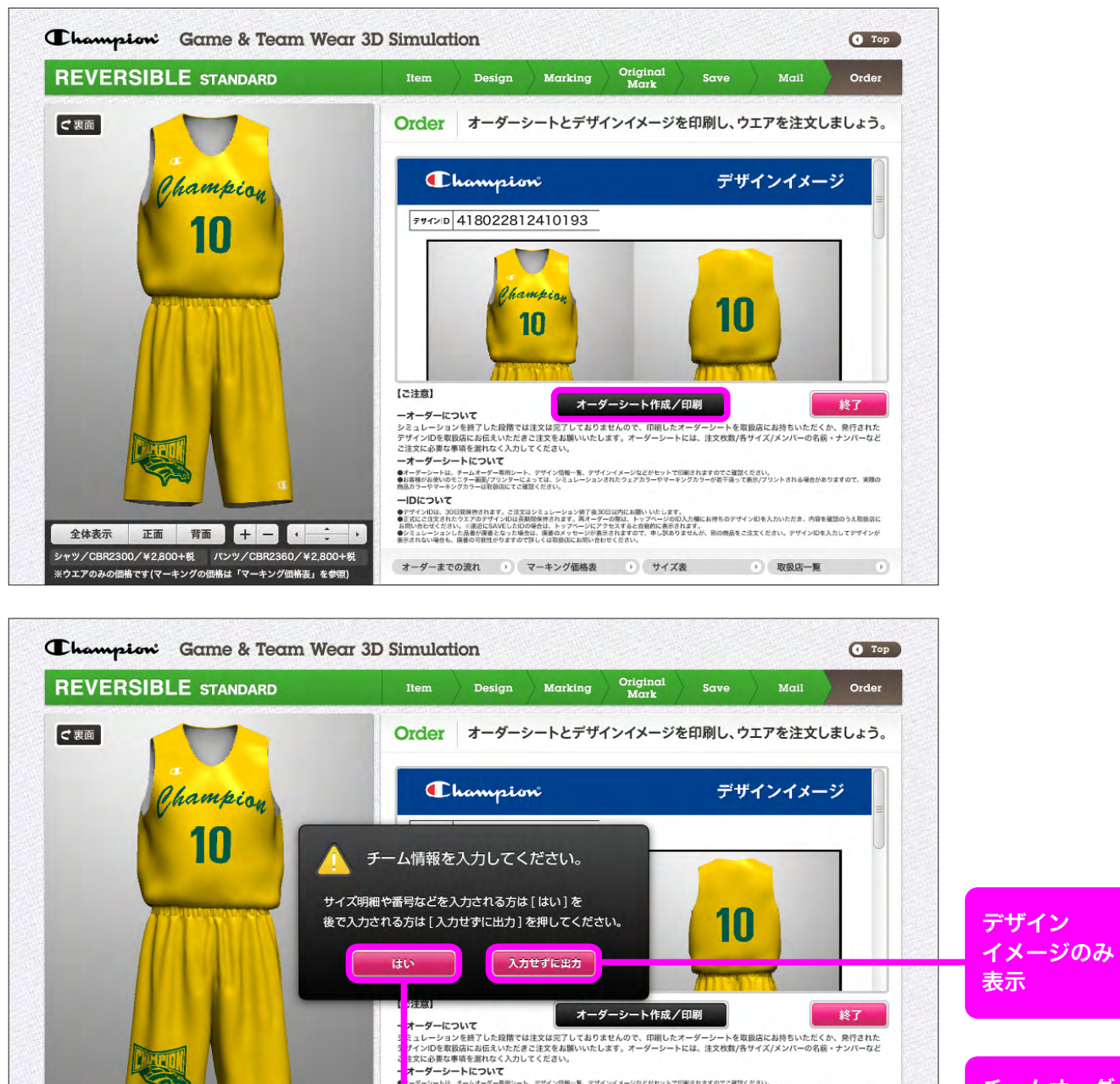

ーダーシートは、チームオーダー専用シート、デザイン価権一覧。デザインイメージなどがセットで印刷されますのでご確認ください。 実際が最大いのモンター英語プリンターによっては、シミュレーションされたウェアカラーやマーキングカラーが寄干造って表示プリントされる場合がありますので、実際の カラーやマーネングカラーは貸回などで認定くたさい。

シャツ/CBR2300/¥2,800+税 パンツ/CBR2360/¥2,800+税 オーダーまでの流れ 🔹 マーキング価格表 🕕 サイズ表 🔹 取扱店一覧 🕒 ※ウエアのみの価格です(マーキングの価格は「マーキング価格表」を参照)

チームオーダー

情報を入力

チーム名、お客様名、サイズ、ナンバーなど オーダー情報を漏れなく記入してください。 カタログ記載のサイズ以外は「別注」を選んでいただき、 備考欄にサイズを入力してください。 (別注の場合は価格が変更になります。)

全体表示 正面 背面 十 一 ( \_\_\_\_ )

チームオーダー情報の入力 アザインした情報 418021716030300 MENS シャツ&パンツ(セット) リバーシブルタンク / リバーシブルバンツ CBR2300 / CBR2360 MV デサインID ウェアタイプ: ワミアタ・ アイテム 品名: カラー デザインデータを更新します 副軍領領領の入力 14-14 e-dec チャンビオ GENS. 山田太郎 \*\*\* リイズ:政策・ナジバー谷入川 ..... 10918820 **勝町(ジセツ)** 10明 備度(パロシジ)

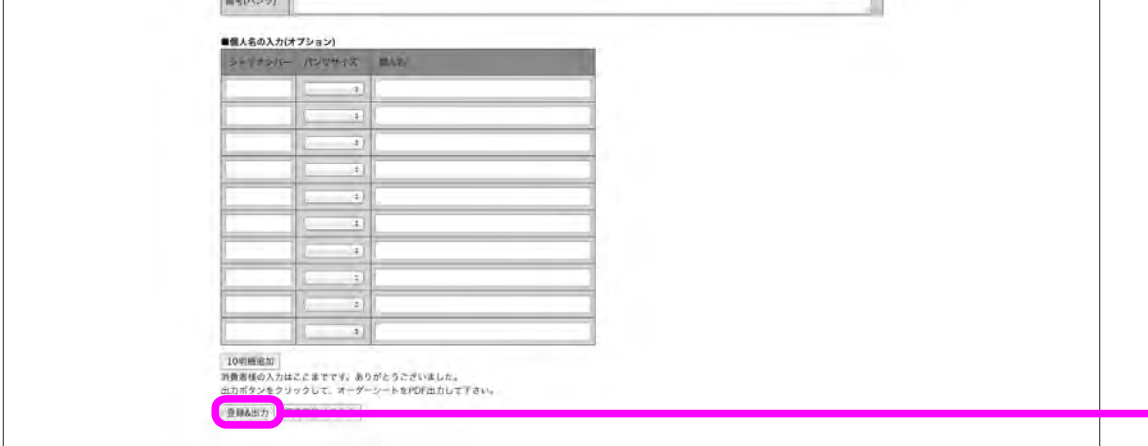

登録&出力

### チームオーダー専用シート 1

|                              |                                         |                                        |                                                                                                    |                                         |                                                                                                    |                                                                    |                                                                                                    | -42                                            | -                                     |                                                                                                    | arm                                                                                                    | -                    |     |
|------------------------------|-----------------------------------------|----------------------------------------|----------------------------------------------------------------------------------------------------|-----------------------------------------|----------------------------------------------------------------------------------------------------|--------------------------------------------------------------------|----------------------------------------------------------------------------------------------------|------------------------------------------------|---------------------------------------|----------------------------------------------------------------------------------------------------|----------------------------------------------------------------------------------------------------|----------------------|-----|
| 77                           | 17                                      | 10 4                                   | 1802                                                                                                    | 1116030                                 | 380                                                                                                    | REAR                                                               | 11                                                                                                    | E-H                                            | •                                     |                                                                                                    |                                                                                                    |                      |     |
| 13                           | 7.91                                    | 7                                      | チャンピ                                                                                                    | オン                                      | -                                                                                                    | 7                                                                  | 9.87                                                                                                    | 712                                            | 1 20                                  | ליו                                                                                                    |                                                                                                    |                      | -   |
| 2                            |                                         | 48                                     | CHA                                                                                                    | MPION                                   |                                                                                                    |                                                                    | 8.00                                                                                                    | ш                                              | 田は                                    | k 邮                                                                                                    |                                                                                                    |                      |     |
| <ul> <li>ウエメルを用たう</li> </ul> | F9 54                                   | 17                                     | MEN'S<br>5+7987<br>974-255<br>CBR230<br>MY                                                                                                    | (ンツ(セット)<br>(ルタンク / リバ<br>5 / Chil2360  | -11                                                                                                    | 1529                                                               |                                                                                                    |                                                |                                       |                                                                                                    |                                                                                                    |                      |     |
| 1                            | . 7                                     | 43                                     |                                                                                                    | 720                                     | 1-                                                                                                    |                                                                    | HX J                                                                                                    |                                                |                                       | 1                                                                                                    | 5/40~                                                                                                    | -                    | I I |
| -                            |                                         |                                        |                                                                                                    |                                         |                                                                                                    | 111                                                                |                                                                                                    |                                                |                                       |                                                                                                    |                                                                                                    | ÷                    |     |
| 2                            | -                                       |                                        |                                                                                                    |                                         |                                                                                                    | 111                                                                |                                                                                                    |                                                |                                       |                                                                                                    |                                                                                                    | +                    |     |
|                              |                                         | - 14                                   |                                                                                                    |                                         |                                                                                                    |                                                                    |                                                                                                    |                                                |                                       |                                                                                                    |                                                                                                    | _                    |     |
| _                            |                                         | 27                                     |                                                                                                    | -#10                                    |                                                                                                    | 1.5                                                                | www.la                                                                                                    | 1.                                             | -                                     | . 7                                                                                                    | -5/40-                                                                                                    | -                    |     |
|                              | -                                       | -                                      |                                                                                                    |                                         | -                                                                                                    | 1.1.1                                                              | -                                                                                                    |                                                |                                       |                                                                                                    | 1                                                                                                    | +                    | 11  |
| ルンプ                          | 2                                       | 14                                     |                                                                                                    |                                         |                                                                                                    |                                                                    |                                                                                                    |                                                |                                       |                                                                                                    |                                                                                                    |                      |     |
| 1.27                         |                                         | +>                                     | 71846                                                                                                    |                                         |                                                                                                    |                                                                    | -48                                                                                                    |                                                |                                       |                                                                                                    |                                                                                                    |                      |     |
| パンプ                          |                                         | +>>                                    | 714HE<br>har                                                                                                    | npio                                    | n                                                                                                    |                                                                    |                                                                                                    | 120                                            |                                       |                                                                                                    |                                                                                                    |                      |     |
| 1227                         |                                         | +>>                                    | /inter<br>har                                                                                                    | n p i o                                 | n<br>Tata                                                                                                    |                                                                    | 11 AR                                                                                                    | 130                                            |                                       |                                                                                                    |                                                                                                    | 117                  |     |
| RX7                          |                                         | ++++++++++++++++++++++++++++++++++++++ | riana<br>h a r<br>free<br>arr                                                                                                    | n p i o                                 | n the                                                                                                    |                                                                    | 1                                                                                                    | +3/1<br>100                                    | 122                                   | 10000                                                                                                    | 1                                                                                                    | 17 miles             |     |
| 1227                         |                                         | +                                      | /iiiiii                                                                                                    | n p i o<br>V-407<br>Set est             | R<br>Addition                                                                                                    | and<br>and<br>and<br>and<br>and<br>and<br>and<br>and<br>and<br>and | 100                                                                                                    | 120A                                           | 1 1 1 1 1 1 1 1 1 1 1 1 1 1 1 1 1 1 1 | 97000-<br>97490<br>3941<br>3941<br>00.<br>00                                                                                                    | 1<br>1<br>1<br>1<br>1<br>1<br>1<br>1<br>1<br>1<br>1<br>1<br>1<br>1<br>1<br>1<br>1<br>1<br>1                                                                                                    | 447<br>18.05         |     |
| パンプ                          | are the -                               | ++++++++++++++++++++++++++++++++++++++ | /inter                                                                                                    | n p i o                                 | n<br>states<br>states                                                                                                    |                                                                    | 100                                                                                                    |                                                | 2.6.23                                | 10000000000000000000000000000000000000                                                                                                    | 1<br>1<br>1<br>1<br>1<br>1<br>1<br>1<br>1<br>1<br>1<br>1<br>1<br>1<br>1<br>1<br>1<br>1<br>1                                                                                                    | 17<br>14.76          |     |
| 1.27 E                       | va det II -                             | ************************************** | Viii Niii                                                                                                    | n p i o                                 | A de                                                                                                    | Julie C                                                            | ting the second                                                                                                    | 73/1<br>100                                    | 1 (c) (3)                             | 7 patter<br>7 April<br>7 April<br>7 April<br>7 April<br>7 April<br>7 April<br>7 April<br>7 April<br>7 April<br>7 April<br>7 April<br>7 April<br>7 April<br>7 April<br>7 April<br>7 April<br>7 April 7 April 7 April 7 Apr | 1<br>1<br>1<br>1                                                                                                    | 47<br>14.08<br>14.08 |     |
| パンマ 二 書                      | - 1 1 1 1 1 1 1 1 1 1 1 1 1 1 1 1 1 1 1 |                                        | 7 () () () () () () () () () () () () ()                                                                                                    | n p i o                                 | A de la de la de l   |                                                                    |                                                                                                    | 72/1<br>1 1 1 1 1 1 1 1 1 1 1 1 1 1 1 1 1 1 1  | 26 33 -                               | ¥1985-<br>2422-<br>343-1<br>00                                                                                                    | and a second second sec | ###<br>##.08         |     |
| たち 富                         | the sea use I                           | ······································ | 7 (g and 1) (g and 1) (g a | n p i o<br>trad<br>trad<br>trad<br>trad | B<br>Fellowski                                                                                                    |                                                                    | the second second secon | F30 Mit Material Balling                       | 1 100 100                             | 100 00 00 00 00 00 00 00 00 00 00 00 00                                                                                                    | 1.<br>1.400<br>1.400                                                                                                    | *.05                 |     |
| 12NN 1                       | ater ava use the                        |                                        | 71848<br>h a r                                                                                                    | n p i o<br>hrang<br>hrang<br>hranget    | B<br>Adamse<br>U                                                                                                    | 310-14-497623                                                      |                                                                                                    | 734                                            | 1 1 1 1 1 1 1 1 1 1 1 1 1 1 1 1 1 1 1 | 10000000000000000000000000000000000000                                                                                                    | 144<br>1441<br>1440                                                                                                    | *.05<br>*.05         |     |
| パンプ 書 雪                      | wa tare was use I I -                   | ************************************** | Man<br>har<br>Man<br>Man<br>Man                                                                                                    | n p i o<br>heref                        | B<br>States of the second second | arry<br>arry<br>autorite                                           | **************************************                                                                                                    | 73/1<br>100 100 100 100 100 100 100 100 100 10 | 1 1 1 1 1 1 1 1 1 1 1 1 1 1 1 1 1 1 1 | 0<br>0<br>0<br>0<br>0                                                                                                    | 144<br>1441<br>1440<br>1440                                                                                                    | *.05<br>*.15         |     |

チームオーダー専用シート2

| URADIRA         Image Canada         Image Canada                                                                                                    | सरकार         सिंग कि         सिंग कि <td< th=""><th>41802111</th><th>5030380</th><th></th><th></th></td<>                                                                                                    | 41802111                            | 5030380          |                 |       |
|----------------------------------------------------------------------------------------------------|----------------------------------------------------------------------------------------------------|-------------------------------------|------------------|-----------------|-------|
| Notes         Party         9           Name         Analy         -           Name         Name         -           Name         Name         -           Name         Name         -           Name         Name         -           Name         Name         -           Name         Name         -           Name         Name         -           Name         Name         -           Name         Name         -           Name         Name         -           Name         Name         -                                                                                                    | None         Res         R           Rese         R         R                                                                                                    | 服売店得機                               | -                |                 |       |
| Balling         Balling         Processor           Processor         Processor         Processor           Processor         Processor         Processor           Processor         Processor         Processor           Balling         Processor         Processor           Balling         Processor         Processor           Balling         Processor         Processor           Balling         Processor         Processor                                                                                                    | Bable         PAGE           FRAME         FRAME           Calman         A           Calman         A                                                                                                    | 0.000                               |                  | 2858            |       |
| (12)         (12)         (12)           (12)         (12)         (12)           (12)         (12)         (12)           (12)         (12)         (12)                                                                                                    | resale<br>Trans 0 service<br>and 0 service<br>and 0 servi | 8.63<br>8264                        |                  | R.R.B<br>FAXEN  |       |
| Adda         B         Artiget a           Image         Image         Image           B B B         Image         Image           Image         Image         Image           Image         Image         Image                                                                                                    | Attain         B         State           Region         Attain         Attain           Region         Attain         Attain           Region         Att                                                                                                    | CR086.                              |                  |                 |       |
| And And And And And And And And And And                                                                                                    | 0000<br>800         0000<br>800         0000<br>800           000         0000         0000         0000           000         0000         0000         0000         0000           000         0000         0000         0000         0000         0000           000         0000         0000         0000         0000         0000         0000         0000         0000         0000         0000         0000         0000         0000         0000         0000         0000         0000         0000         0000         0000         0000         0000         0000         0000         0000         0000         0000         0000         0000         0000         0000         0000         0000         0000         0000         0000         0000         0000         0000         0000         0000         0000         0000         0000         0000         0000         0000         0000         0000         0000         0000         0000         0000         0000         0000         0000         0000         0000         0000         0000         0000         0000         0000         0000         0000         0000         00000         0000         0000         00                                                                                                    | 10848<br>2181 m W                   |                  | 1188<br>8-87813 |       |
| RADI RADI PLANE CONTRACTOR CONTRACTOR CONTRA    |                                                                                                    | 1188                                |                  | PAXER           |       |
| RURA<br>ROT IN THE ROTATION OF THE ROTATION OF TH | RARE                                                                                                    |                                     |                  | -               | ruw e |
| RAN<br>Rang<br>Rang Log of the Stand Stand Stand Stand Stand Stand Stand Stand Stand Stand Stand Stand Stand Stand Stand Stand<br>Range Log Stand Stand Stand Stand Stand Stand Stand Stand Stand Stand Stand Stand Stand Stand Stand Stand Stand<br>Stand Stand Stand Stand Stand Stand Stand Stand Stand Stand Stand Stand Stand Stand Stand Stand Stand Stand Stand<br>Stand Stand                                                                                                    | and<br>And a construction of Theorem - Construction of Construction - Construction - Constructio- C                                                                                                    | -                                   |                  | -               |       |
| INS<br>Book - Sourt (Sagetimes, Terformalis, Scholl) (Sates)                                                                                                    | inden<br>Rota (                                                                                                    |                                     |                  |                 |       |
|                                                                                                    |                                                                                                    | 87<br>2009<br>80-11- 5-0-74 (See 29 | an. 288/8441.552 | teu:EM2         | ₩.    |
|                                                                                                    |                                                                                                    | ee<br>2869<br>Sorre-Soort Good In   | 08B¢/840.25.     | eeuro Arr       | Þrý.  |

その他のデザイン情報

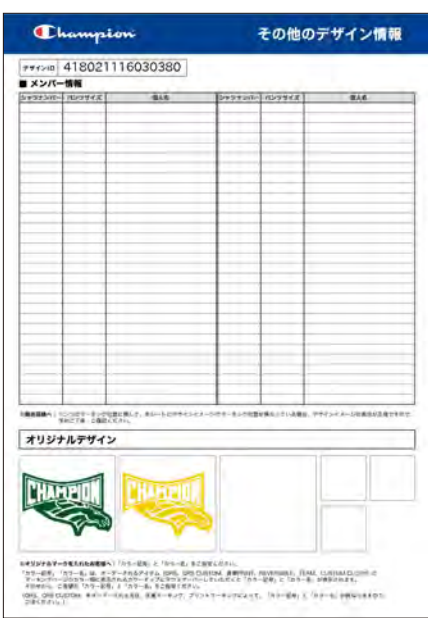

#### デザインイメージ (表面)

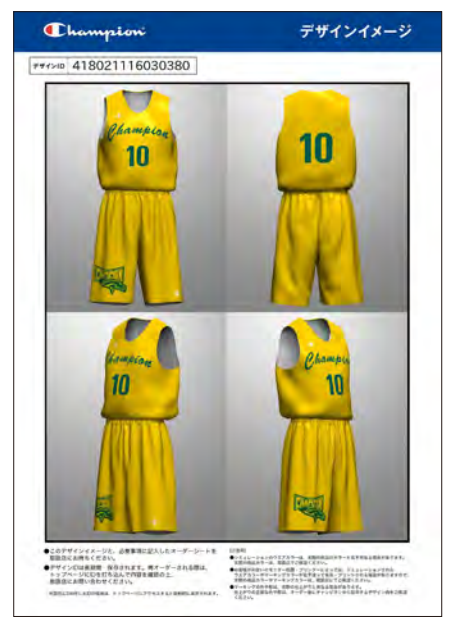

#### デザインイメージ (裏面)

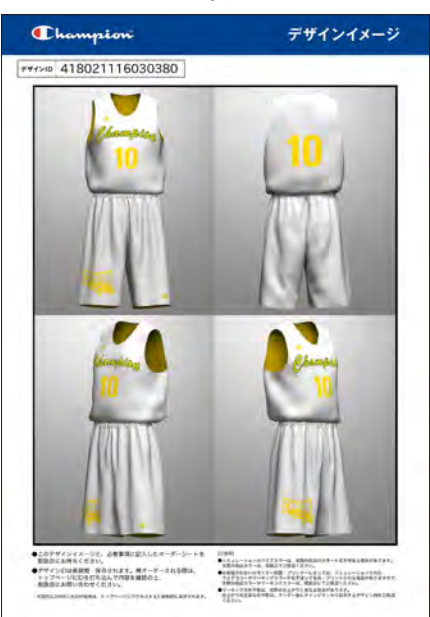

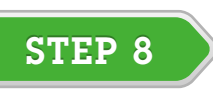

# チャンピオン取扱店に印刷したオーダーシートを持っていくか、 発行されたIDを伝えオーダーしてください。

※価格の目安は、シミュレーション画面に表示されるアイテムの価格と、フッターに表示されるマーキング価格表でご確認ください。

※オーダーに際しては必ず見積りを確認してください。

チャンピオン取扱店はこちら→ 取扱店一覧

 $\mathbf{\nabla}$ **STEP 9** 

## ご注文の確定。

### 【ご注意】

#### ■ 納品と発注について

- ・WEBからの直接のご注文はできません。STEP8で印刷した用紙をお近くのチャンピオン取扱店までお持ちください。
- ・オーダーの翌営業日の発注扱いとなります。
- ・新規オーダーは5枚以上から承ります(追加は1枚から可能です)。
- 新規マーキング加工も同一型・同一カラーで5着からとなります
- ・定番サイズ以外は、別納期・別料金となります。価格に関しては、サイズ対応表をご覧ください。
- ・年末年始、ゴールデンウィーク等の休暇時期や大量枚数のご注文の場合は、納期が通常とは異なりますので、予めご了承ください。

■オーダーシートについて

- ・オーダーシートは、オーダー情報、お客様情報、デザインイメージなどのセットとなります。
- ・必要事項に漏れがないようご確認ください。
- ・入力された個人情報は保持されませんのでご注意ください。

■ IDについて

- ・トップページにアクセスすると、前回SAVEしたIDが表示されます。
- ・直近にSAVEしたIDでない過去のIDでデザインを再オーダーする場合は、トップページにIDを直接打ち込んで内容をご確認の上、
- チャンピオン取扱店にお問い合わせください。 ・約1年以上前にシミュレーションいただいたデザインは表示されない場合があります。お手数でも、改めてシミュレーションをお願いいたします。

## ■動作環境について

JavaScriptについて

当サイトでは、Java Scriptを使用しています。お使いのウェブブラウザの設定によってはページが正しく表示され ない、正しく動作しない場合があります。ご利用にあたっては、ブラウザ設定でJava Scriptを有効にしてください。

#### ・プラグインについて

当サイトでは、サービスをご利用いただくために、Adobe Flash Playerのバージョン10以降が必要です。 Adobe Flash Playerプラグインをインストールしてください。

### 【 Mac ユーザーの方へ 】

Mac OS /Safariにおける、Safari ver. 10以降の環境にて、一部機能が正しく使えないという状況が確認されました。 現在、「オリジナルマーク画像」のアップロード機能が使用できない現象が確認されていますが、Adobe Flash Player についてのSafari側のセキュリティに関連する設定に起因する現象と判明しております。

Safari ver. 10以降の環境にてシミュレーションを行われる場合は、Safariの動作環境を「環境設定」から変更いただく ことで正しく機能することが確認されておりますので、お手数でも設定変更をお願いいたします。

※詳しくは、TOPページ左下の「動作環境について」をご確認ください。

※Google Chrome、Internet Explorer などについて、同様の現象は確認されておりませんが、今後について同様の設定 変更を要する可能性があります。Mac/Safariの環境設定に準じた設定変更をお願いいたします。